# U.are.U Biometric Device Setup in Maitre'D

# (Maitre 'D 2002, and later versions of Maitre 'D) Configuring the U.are.U Biometric device in Windows

#### Installation

The drivers and application will have to be installed on all workstations where an U.are.U device will be used, as well as on the Main Back-Office Server. Note: The DigitalPersona U.are.U Biometric device is only approved with Intel chip sets

For each PC, insert the U.are.U Integrator Gold v2.0.4 CD in the CD-ROM drive, or access it over the network and start the **Setup** application.

The Welcome screen appears. Click Next.

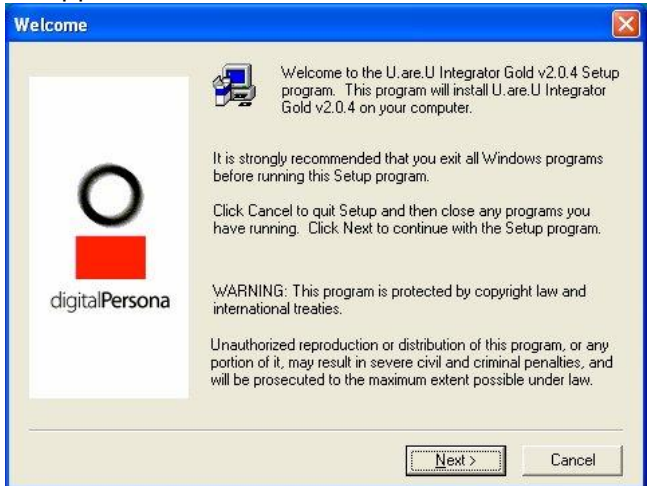

Read the end-user license agreement, and if you do agree, click Yes.

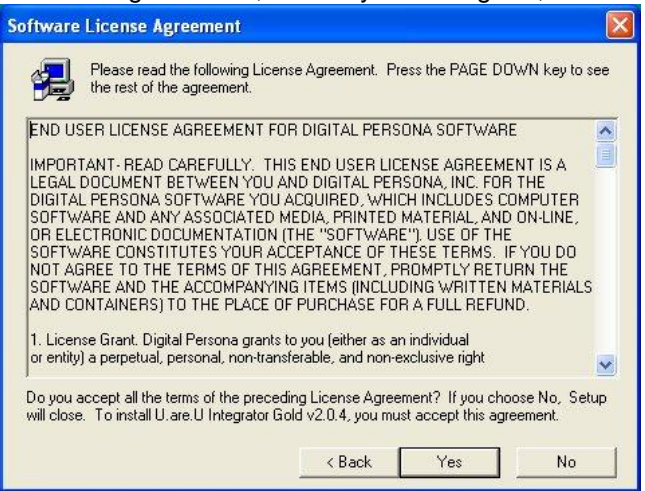

Accept the default destination folder, or browse to a different folder, and click Next.

| Choose Destination L | ocation                                                                                           |
|----------------------|---------------------------------------------------------------------------------------------------|
|                      | Setup will install U.are.U Integrator Gold v2.0.4 in the following<br>folder.                     |
|                      | To install to this folder, click Next.                                                            |
| $\circ$              | To install to a different folder, click Browse and select another<br>folder.                      |
| digitalPersona       | You can choose not to install U.are.U Integrator Gold v2.0.4 by<br>clicking Cancel to exit Setup. |
|                      | Destination Folder<br>C:\\DigitalPersona\Integrator Gold Browse                                   |
|                      | < Back Next > Cancel                                                                              |

Let the software installation proceed.

| 🖟 U.are.U Integrator Gold Setup          |                                                                                                    |  |
|------------------------------------------|----------------------------------------------------------------------------------------------------|--|
| DigitalPersona<br>U.are.U Integrator Gol | d v2.0.4                                                                                           |  |
|                                          |                                                                                                    |  |
|                                          | Copying Fingerprint Recognition System files<br>c:(windows)system 32)dpmatch.dll<br>20 %<br>Cancel |  |
|                                          |                                                                                                    |  |
|                                          |                                                                                                    |  |

Enter the security key code, and Click **OK**. Note: You MUST use the SAME security key code on all workstations as well as on the Main back-Office Server. DO NOT use the Default Key button, as it generates a different random code.

| Security Key                                                       |                                                                |                                       |
|--------------------------------------------------------------------|----------------------------------------------------------------|---------------------------------------|
| Please create a 16-<br>This key is used to p<br>You do not need to | character Security<br>protect your U.are.<br>remember or write | Key.<br>U database.<br>down this key. |
| 1111111111                                                         | 11111                                                          | 16                                    |
|                                                                    | Default Key                                                    | ОК                                    |

You do not need connect the biometric device yet when prompted to. Click Cancel.

| e sensor is connected. You may also |
|-------------------------------------|
| cel and bypassing this test.        |
|                                     |

When the system prompts you to restart the computer, select **Yes** and click **Finish**. While the PC is rebooting, plug the biometric device in the USB port. Once the hardware drivers are setup, you can proceed with the Windows tests.

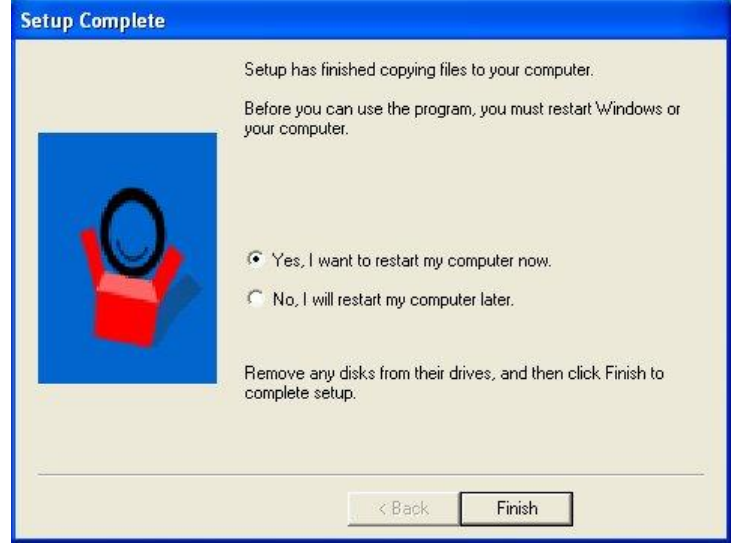

#### Tests

## **Registration Mode**

The Fingerprint Test application is located in the \Misc\Samples folder of the CD. Note: Instructions beyond this point are for testing purposes. You could go straight to the Maitre'D setup, but we recommend to first test the device outside of Maitre'D. If the device does not work using the following steps, it can not work within Maitre'D either.

Double click the FTSampleDB application icon and follow these steps.

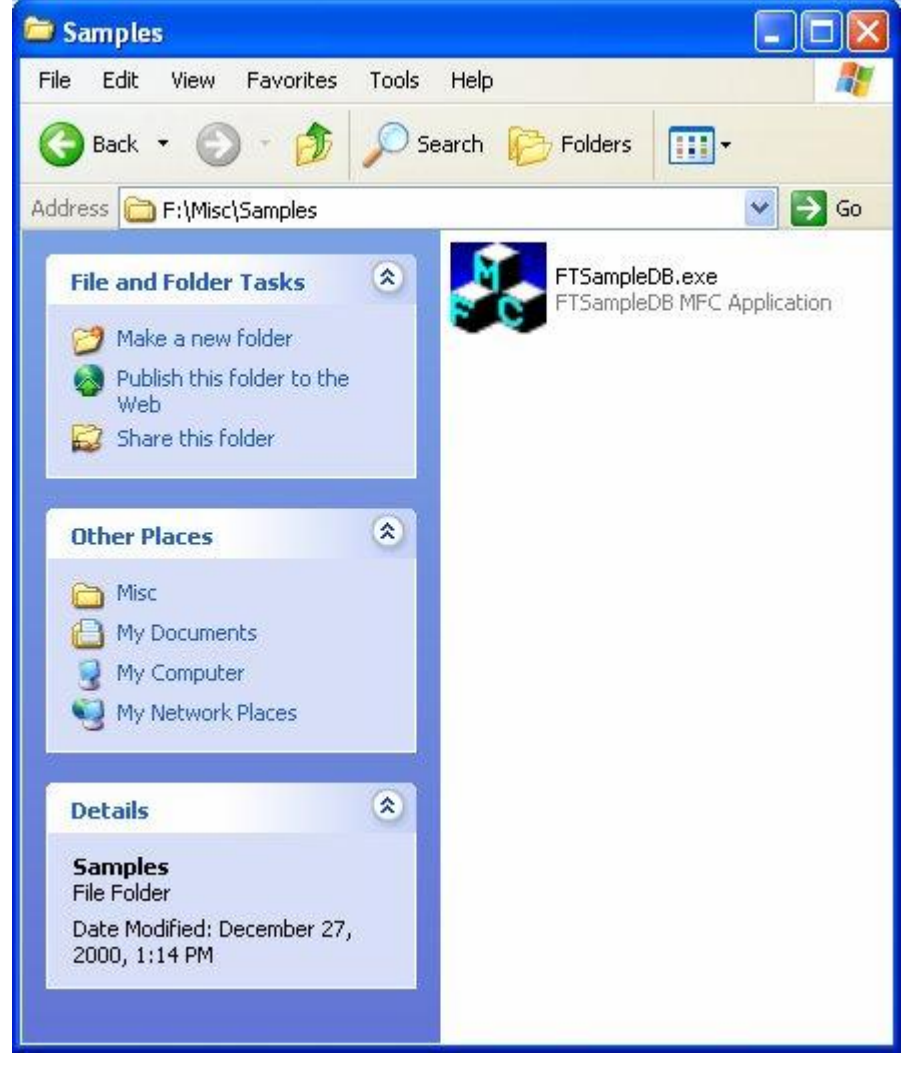

Select **Registration Mode**, enter your name in the User Name field, select the finger you will be scanning, and click on **Register User**.

| 💑 FTSampleDB |                                                           |      |
|--------------|-----------------------------------------------------------|------|
|              | Select mode<br>Registration mode<br>C Identification mode | Exit |
|              | User name:                                                |      |
|              | testing                                                   |      |
|              | Finger:                                                   |      |
|              | Right index Register User                                 |      |
|              | Prompt:                                                   |      |
|              | Please enter user name and press Register                 |      |
|              | Status:                                                   |      |
|              |                                                           |      |
|              |                                                           |      |

Make sure the biometric device is on a fixed and stable surface, and put the ball of your finger on the biometric device. You will be required to scan it four times to save your fingerprint for the later identification mode test.

|             | Select mode               | Exit |
|-------------|---------------------------|------|
|             | User name:                |      |
|             | testing                   |      |
|             | Finger:                   |      |
|             | Rignt index Register User | ]    |
|             | Prompt:                   |      |
| 1025191-100 | 4 fingers left            |      |
|             | Status:                   |      |
|             | FT_WAITING_FOR_IMAGE      |      |

After the fourth scan, when offered to register another finger, click NO.

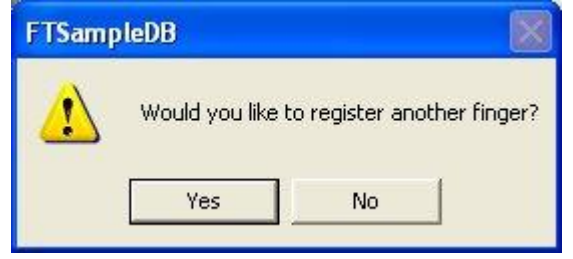

As well, when offered to register another user, click NO.

| FTSamp | leDB                           |            |
|--------|--------------------------------|------------|
|        | Would you like to register ano | ther user? |
|        | Yes No                         | ]          |

# **Identification Mode**

Make sure **Identification Mode** is selected, and put the ball of the same finger on the biometric device.

| Select mode<br>Registration mode<br>C Identification mode | Exit |
|-----------------------------------------------------------|------|
| Identified user                                           |      |
| Finger:                                                   |      |
| Prompt:                                                   |      |
| Please put your finger on sense                           | or   |
| Status:                                                   |      |
| FT_WAITING_FOR_IMAGE                                      |      |

The PC will look through the database and identify any user whose fingerprint has been scanned. If the system identified you the device is working properly. You are now ready to move on to the Maitre'D setup.

|          | C Registration mode                         | Exit |
|----------|---------------------------------------------|------|
|          | Identified user<br>testing                  | T.   |
| Sampl    | Finger:<br>Rignt index                      |      |
| 111/mark | Prompt:                                     | -    |
| WHAT IS  | Please put your tinger on sensor<br>Status: |      |
| "HIPLE P | FT_WAITING_FOR_IMAGE                        | 1    |

If the biometric device did not identify you, try going through the registration process again, before trying the identification process again. If it still fails to identify you, remove and reinstall the U.are.U software and drivers, and try again. If all this fails, contact DigitalPersona at (650) 261-6070 or <a href="http://www.digitalpersona.com">http://www.digitalpersona.com</a>

# Configuring the U.are.U Biometric device in Maitre'D

### **Back-Office Setup**

Once the U.are.U software is installed and tested on the Main Server and all workstations, there is a small amount of configuration to be setup in the Maitre'D Back-Office.

### System Configuration / View / Options / Devices

# (*Maitre'D 2003, from Service Pack 6 and later versions of 2003*) Biometric Reader

Select DigitalPersona U.are.U

| Restaurant    Regional Settings    F | Report Devices Shipping Home Page   |      |
|--------------------------------------|-------------------------------------|------|
|                                      |                                     |      |
| Beeper                               | 1275                                |      |
|                                      |                                     |      |
| Card Writer Port                     | Null                                |      |
| Card Writer Model                    | Panacord                            |      |
|                                      | La comp                             |      |
| Scale Type                           | Toledo 8213 (30 lbs)                |      |
| Kitchen Monitor                      | Progressive CVM with remote display |      |
| Biometric Reader                     | DigitalPersona U.are.U 🗸            |      |
|                                      |                                     |      |
|                                      |                                     | leln |

# System Configuration / View / Options / Advanced

# (Maitre 'D 2002)

# **Biometric Reader**

Select DigitalPersona U.are.U

|                  |                            |   | 12            |                     |
|------------------|----------------------------|---|---------------|---------------------|
| Operating System | Windows                    |   | Style Classic | <u>×</u>            |
| Workstation Type | Generic                    | - |               | No.                 |
| Communication    | Network                    | - | State         | 4 6 6 Fandan P      |
|                  | (1997)<br>(1997)<br>(1997) |   | E RECEIVE     | 0 00 PUNCT.         |
| Biometric device | DigitalPersona U.are.      |   | UNITE         | And a second second |
|                  | Small Device               |   | <b>⊠</b> ho   | w mouse cursor      |
|                  | <u>C</u> reate Data        |   |               |                     |
|                  |                            |   |               |                     |

## POS Control / Workstation / Options / Devices

### (Maitre 'D 2003, and later versions of Maitre 'D)

For each workstation where a biometric device is installed, click Add.

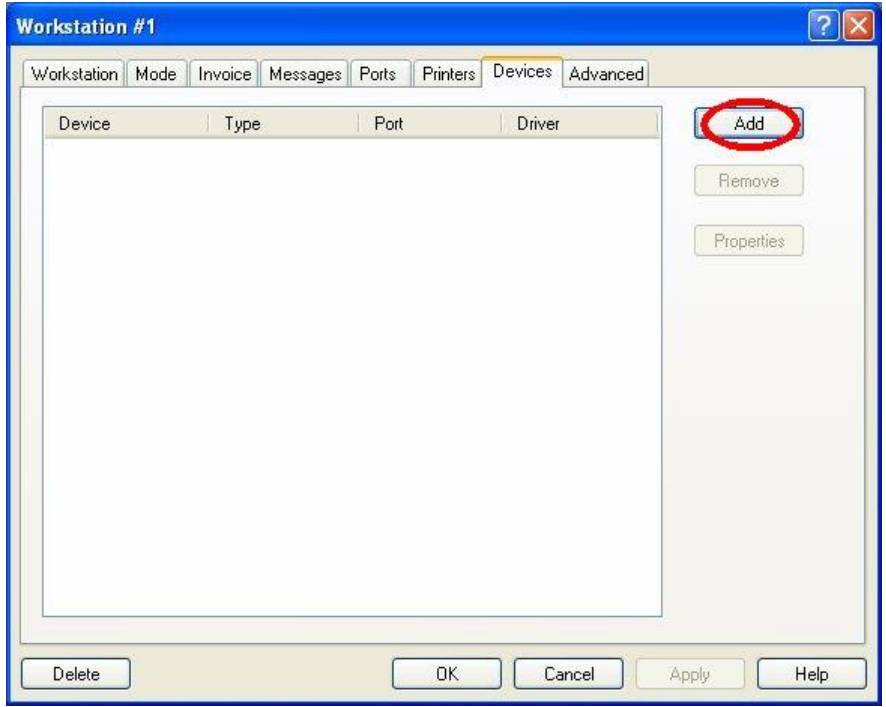

Select Biometric Reader, and then click Setup.

| dd Device          | ?      |
|--------------------|--------|
| Car Dispenser      | Setup  |
| 2 Biometric Reader | Cancel |
| 🛐 Cash Card Reader |        |
| leash Drawer #1    |        |
| Gash Drawer #2     |        |
| 🍢 Coin Dispenser   |        |
| CVM CVM            |        |
| 🎒 Fiscal Printer   |        |
| 🐌 I3DVR            |        |
| 🐃 Line Display     |        |
| 🚱 Network Printer  |        |
| 🏈 PIN Pad          |        |
| 🔗 Printer          |        |
| 📸 Scale            |        |
| 🝠 Scanner          |        |

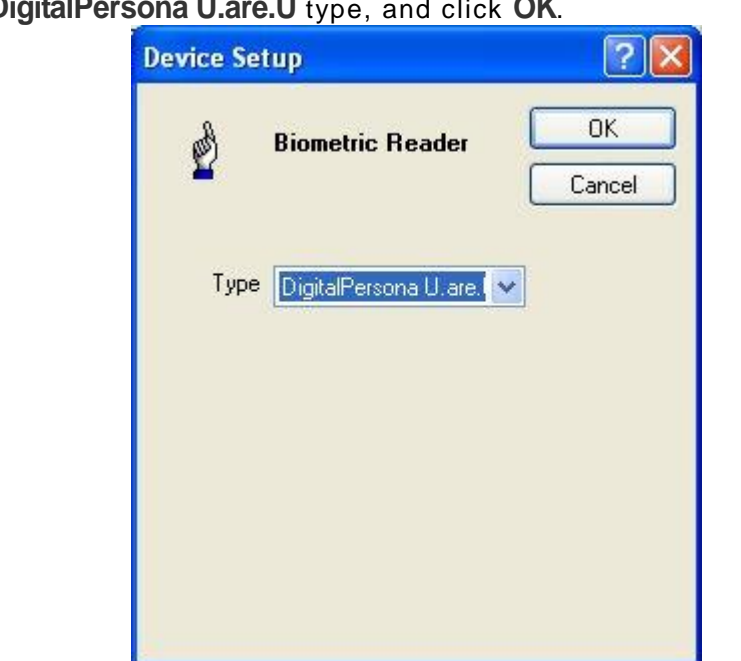

Select the DigitalPersona U.are.U type, and click OK.

The Biometric Reader is now setup. Click **OK**.

| orkstation #1    |                         |                  |           | ?          |
|------------------|-------------------------|------------------|-----------|------------|
| Workstation Mode | Invoice Messages Ports  | Printers Devices | Advanced  |            |
| Device           | Tura                    | Port             | Driver    | Add        |
| Biometric Read   | er DigitalPersona U.are |                  |           | Remove     |
|                  |                         |                  |           | Properties |
|                  |                         |                  |           |            |
|                  |                         |                  |           |            |
|                  |                         |                  |           |            |
|                  |                         |                  |           |            |
|                  |                         |                  |           |            |
|                  |                         |                  |           |            |
|                  |                         |                  |           |            |
|                  |                         |                  |           |            |
| Delete           |                         | ОК С             | ancel App | ply Help   |

## POS Control / Employees / Configuration / Functions / Setup Functions

## (*Maitre 'D 2002*)

| Special influctions | Setup functions         I able assignment         Section assignment         Discount availability         Pirvilege credit         Permanent meter         Meter adjustment         Quirrency setup         Price ghange         Screen setup         Mode setup         Mode setup         Assign Waiter         Bedrect Phys.Pm.         Variable List | Image: State of Unicitions         Image: State of Control         Image: State of Control |
|---------------------|----------------------------------------------------------------------------------------------------|----------------------------------------------------------------------------------------------------|
|---------------------|----------------------------------------------------------------------------------------------------|----------------------------------------------------------------------------------------------------|

In the manager configuration, enable **Biometric Setup**.

# (Maitre 'D 2003, and later versions of Maitre 'D)

In the manager configuration, enable Access Setup.

| eneral    Invoice    Order    Transfer                                         | P.U.S. report Function | ons CMD    | Delivery | Discount      | Payment           |
|--------------------------------------------------------------------------------|------------------------|------------|----------|---------------|-------------------|
| <ul> <li>Special functions</li> </ul>                                          | Setup functions-       |            |          | able 0 funct  | ions              |
| 🗹 Availability                                                                 | 🔽 Table assign         | iment      |          | Access        |                   |
| 📝 Manager functions                                                            | Section assi           | gnment     |          | Check         |                   |
| System functions                                                               | 🔽 Discount av          | ailability |          |               | а<br>С            |
| 🗹 End of day                                                                   | Privilege cre          | dit        |          | Paymer Paymer | nt                |
| 🗹 Remark                                                                       | Permanent n            | neter      |          | Fast or       | der               |
| Void table                                                                     | Meter adjust           | ment       |          |               | on total          |
| Vo sale                                                                        | Currency set           | up         |          |               |                   |
| Split sales                                                                    | Price change           |            |          | Void          |                   |
| Waste table                                                                    | Screen setu            |            |          | 🔲 Bar ser     | ver interrupt     |
| Waste item                                                                     | U Mada satur           | Þ          |          |               |                   |
| Close the shift                                                                | Mode setup             |            |          | Food Runn     | ner               |
| Initialize Pin Pad                                                             | Assign Waite           |            |          |               |                   |
| Bar dispenser override                                                         | Redirect prin          | iter       |          | Delay         | 0                 |
| EF1 rerund                                                                     | Variable list          | -          |          |               |                   |
| <ul> <li>Inventory adjustment</li> <li>Display theoretical guaptity</li> </ul> | Access setu            | P          |          | Con:          | solidate orders   |
| Cash Card Operation                                                            | Drawer setu            | p          |          | Sort          | items by category |
| Access other har server table                                                  | Calibration (\         | WS DOS onl | y)       |               |                   |
|                                                                                |                        |            |          |               |                   |
|                                                                                |                        |            |          |               |                   |
|                                                                                |                        |            |          |               |                   |

### **POS Access Setup**

On the workstation, use a manager number to access the **Functions** screen. In the **Manager Menu**, touch **Access Setup**.

| MANA              | AGER MENU |      |
|-------------------|-----------|------|
| REDIRECT PRINTER  |           |      |
| SYSTEM FUNCTIONS  |           |      |
| RE-OPEN THE CHECK |           |      |
| CANCEL CHECK      |           |      |
| Access Setup      |           |      |
| DRAWER SETUP      |           |      |
|                   |           |      |
|                   |           |      |
| EXIT              | 1         | MORE |

Select an employee ready to scan a fingerprint. Note: The employee must have been previously created in the Back-Office before they can be fingerprinted.

| PETER        | BAR SERVER     | FAST FOOD      | ORDER        | DELIVERY      | ELIVERY DRIVE |
|--------------|----------------|----------------|--------------|---------------|---------------|
| BARTENDER    | HEAD SERVER    | CASHIER        | MANAGER      | HOSTESS       | LOSE CARRYOU  |
| ASTFOOD/REST | FIVE FONCTIONS | IRIVER MANAGEI | WITH CASHIER | CARD SERVER   | CARD MANAGEF  |
| DRIVER #26   | DRIVER #27     | DRIVER #28     | DRIVER #29   | DRIVER #30    | JOHN          |
| JUDY         | LISA           | HELEN          | MIKE         | bar server 38 | bar server 40 |

Have the employee put the ball of a first finger on the device. The system will require that this finger be scanned four times.

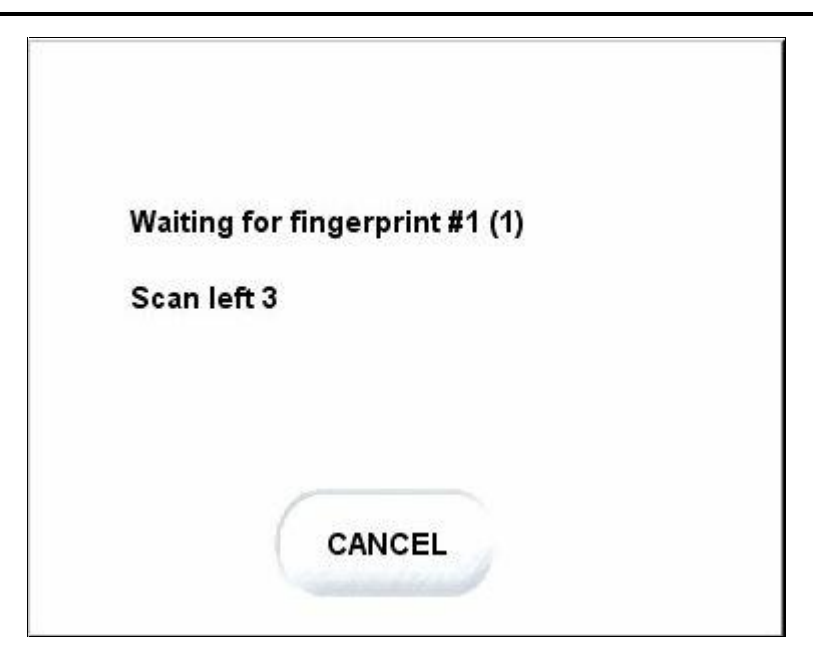

Have the employee put the ball of a different finger on the device, in case the first finger gets hurt, burned or cut. The system will require that this other finger be scanned four times as well.

| Waiting for | fingerprint #2 (1) |
|-------------|--------------------|
| Scan left 3 |                    |
|             |                    |
|             |                    |
| 1           | CANCEL             |

### **Optional Back-Office Setup**

You can further adjust the way the system uses the biometric device with these options.

**Biometric Log on Only** 

### (Maitre 'D 2002, from Service Pack 3 and later versions of 2002)

Enable this option to force employees to use the biometric device when they punch in, and disable the server's passwords, even if the employee record is linked to a server number and that server number does not need the biometric device to order. To enable this option, under the C:\Posera\MaitreD\Data directory, in the Pos??.ini file (you will need to do it for every Pos Ex.: Pos01.ini, Pos02.ini), add the following configuration key & value:

#### ForceBiometric=True

| 🖪 Pos03 - Notepad                                                                                                    |                |
|----------------------------------------------------------------------------------------------------|----------------|
| File Edit Format View Help                                                                                                    |                |
| [Network]<br>Local=TRUE<br>ShowMouse=TRUE<br>LanType=TCPIP<br>TCPIPServer=127.0.0.1<br>TcpIpPort=1001<br>NetbiosServer=<br>SpoolerPath=C:\posera\MaitreD\DATA\wSPRINT<br>OposLog=Fatse<br>ForceBiometric=True |                |
|                                                                                                    | <u>ئە. الا</u> |

### **Biometric TA Punch Only**

### (Maitre 'D 2002, from Service Pack 8 and later versions of 2002)

Enable this option to force employees to use the biometric device when they punch in, and disable the server's passwords, even if the employee record is linked to a server number and that server number does not need the biometric device to order. To enable this option, under the C:\Posera\MaitreD\Data directory, in the Pos??.ini file (you will need to do it for every Pos Ex.: Pos01.ini, Pos02.ini), add the following configuration key & value:

#### ForceBiometricTA=True

| 📴 Pos.ini - Notepad                                                                                                    |        |
|----------------------------------------------------------------------------------------------------|--------|
| Eile Edit Format View Help                                                                                                    |        |
| [Network]<br>Local=FALSE<br>ShowMouse=FALSE<br>LowGraphic=FALSE<br>EuropeanOperation=FALSE<br>LanType=TCPIP<br>TcpIpServer=192.168.100.37<br>TcpIpPort=1001<br>NetbiosServer=<br>SpoolerPath=\\JP2-PC\MAITRED\DATA\WSPRINT<br>OposLog=False<br>PrintwhenDiscountApplied=FALSE<br>VenosuelaOperation=FALSE<br>ForceBiometricTA=True |        |
|                                                                                                    | $\sim$ |

#### **Biometric as Validation Device**

### (Maitre 'D 2002, from Service Pack 9 and later versions of 2002)

Enable this option to use the biometric device only to validate an employee's identity instead of a password. Employees will still have to enter their server number on the workstation to identify themselves, but when the password is required, they will touch the biometric device instead of entering their password. The same will apply when punching in or out with the Time & Attendance module.

To enable this feature, under the C:\Posera\MaitreD\Data directory, in the Pos??.ini file (you will need to do it for every Pos Ex.: Pos01.ini, Pos02.ini), add the following configuration key & value:

#### BioValidation=True

| 📕 Pos.ini - Notepad                                                                                                    |   |
|----------------------------------------------------------------------------------------------------|---|
| <u>File E</u> dit F <u>o</u> rmat <u>V</u> iew <u>H</u> elp                                                                                                    |   |
| [Network]<br>Local=FALSE<br>ShowMouse=FALSE<br>LowGraphic=FALSE<br>EuropeanOperation=FALSE<br>LanType=TCPIP<br>TcpIpServer=192.168.100.37<br>TcpIpPort=1001<br>NetbiosServer=<br>SpoolerPath=\\JP2-PC\MAITRED\DATA\WSPRINT<br>OposLog=False<br>PrintWhenDiscountApplied=FALSE<br>VenezueTaoperation=FALSE | ~ |
| BioValidation=True                                                                                                    | ~ |

### POS Control / View / Options / Security

### (Maitre 'D 2003, and later versions of Maitre 'D)

#### **Biometric Log on Only:**

Enable this option to force employees to use the biometric device, and disable the server's passwords. If this option in disabled, employees will still be able to log on using their server number and password.

#### Biometric TA Punch Only:

Select this option to force employees to use the biometric device when they punch in, and disable the server's passwords, even if the employee record is linked to a server number and that server number does not need the biometric device to order. **Biometric as Validation Device:** 

Select this option to use the biometric device only to validate an employee's identity instead of a password. Employees will still have to enter their server number on the workstation to identify themselves, but when the password is required, they will touch the biometric device instead of entering their password. The same will apply when punching in or out with the Time & Attendance module.

| Options Check Printing Security Home Page                                                                                | Time Out Delay       |
|----------------------------------------------------------------------------------------------------|----------------------|
| Option                                                                                                    | Time Out Delay       |
|                                                                                                    |                      |
| <ul> <li>□ Biometric Log on Only</li> <li>☑ Biometric TA Punch Only</li> <li>☑ Biometric as Validation Device</li> </ul> | Inactivity 0 Minutes |
| Unassigned water Card                                                                                                    |                      |
| Invoice Advanced Integrity                                                                                               |                      |
|                                                                                                    |                      |

| THU JUNE 10.2004 08:22:16                   | www.mailredpos.com           | 🕚 Maitre'i     |
|---------------------------------------------|------------------------------|----------------|
| Maitre'D Demo                               | #3                           | MODE BREAKFAST |
| You have 5 lines of<br>30 characters for me | Riometrie use is mandatens   |                |
| Have a nice day !!!                         | Touch the screen to continue | READING        |
|                                             | 1 2 3                        | FUNCTION       |
| RECEIVABLE                                  | 0 00                         | PUNCH CLOCK    |
| UPDATE                                      | BACK                         |                |

The following is an example of an employee trying to log on without using the biometric device, when the **Biometric Log on Only** option is enabled.